## Wie mit Mix Farbe und Farbverlauf auf Sovol SV02 zu drucken? Offizielles Tutorial MIXER-MODUS EINSTELLEN

(Vor dem Start stellen Sie bitte sicher, dass Sie Mix-Color Extruder Kit auf Sovol SV02 installiert und flashe die Mix-Farbdruck-Firmware für den Touchscreen und Mainboard.)

Auf dem weißen Rahmen können Sie die Parameter der Mischfarbe einstellen, der Wert kann zwischen 0 bis 100 liegen, der linke ist für Extruder 1, der rechte ist für Extruder

2 Während des Druckvorgangs zeigt die Pr

2. Während des Druckvorgangs zeigt die Pringing-Seite den Modus und die Propotion der Mischfarbe an.

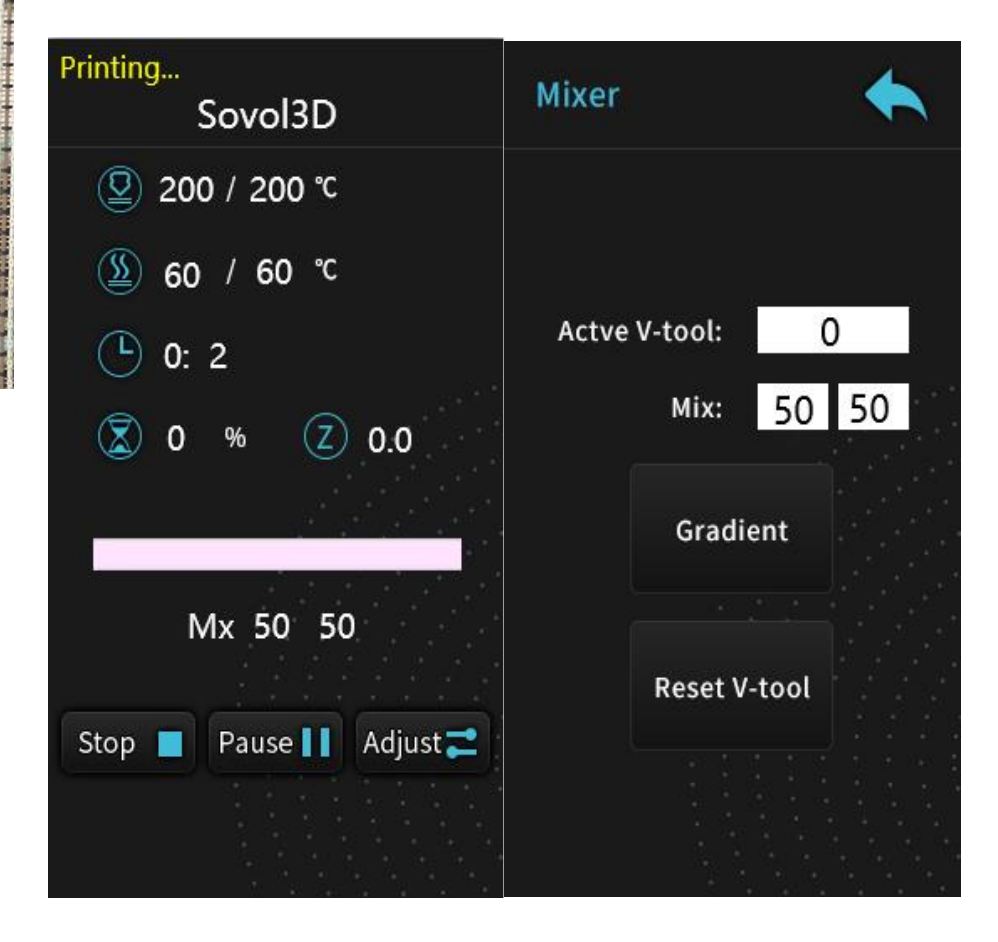

## FESTLEGEN DES FARBVERLAUFSMODUS

Auf Mixer-Seite, drücken **Sie Actve V-Tool**, können Sie die Parameter anpassen, kann der Wert zwischen 0 bis 15 sein.

Drücken Sie *Gradient*, Sie können Gradient Seite eingeben, und drücken Sie *Aisa V-Tool*, um die Parameter anzupassen, kann der Wert zwischen 0 bis 15 sein. Der Wert von Actve v-tool und Alisa V-tool sollte gleich sein.

Start Z bedeutet die Höhe des Anfangs. Ende Z bedeutet die Höhe des Endes,

Der Wert von Start Z sollte kleiner als das Modell sein. Im Druckprozess zeigt die Seite das Mischmodell und die Mixproportion.

| Mixer                                                  |     | Gradien       |      |   |
|--------------------------------------------------------|-----|---------------|------|---|
|                                                        |     |               |      |   |
| Actve V-tool:                                          | 2   | Start V-tool: | 0    | ] |
| Mix: 100                                               | 0 0 | End V-tool:   | 1    |   |
| Gradient                                               |     | Alias V-tool: | 2    |   |
| 2 (* 1973)<br>1973 - 1975 - 1975<br>1975 - 1975 - 1975 |     | Start Z:      | 0.0  |   |
| Reset V-tool                                           |     | End Z:        | 10.0 |   |
|                                                        |     |               |      |   |

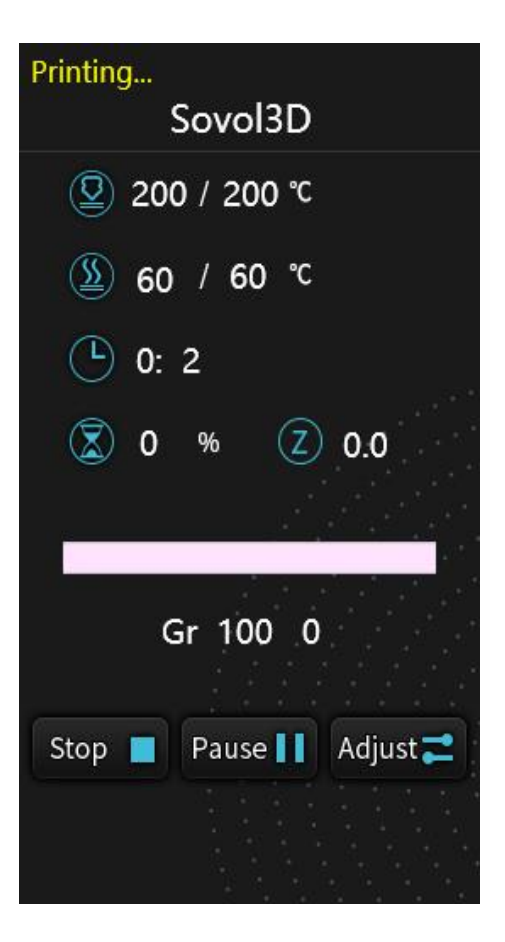

## MODUSÄNDERUNG

Während des Druckens können Sie den Mischfarbdruckmodus jederzeit ändern. Zum Beispiel. Sie haben den Farbverlaufsmodus vor dem Drucken festgelegt, und im Druckvorgang drücken Sie auf **Anpassen** und Geben Sie die Seite Anpassen ein, klicken Sie dann auf Mixer und geben Sie die Seite Mix ein, um den aktuellen Modus und die Mischfarbe zu ändern.

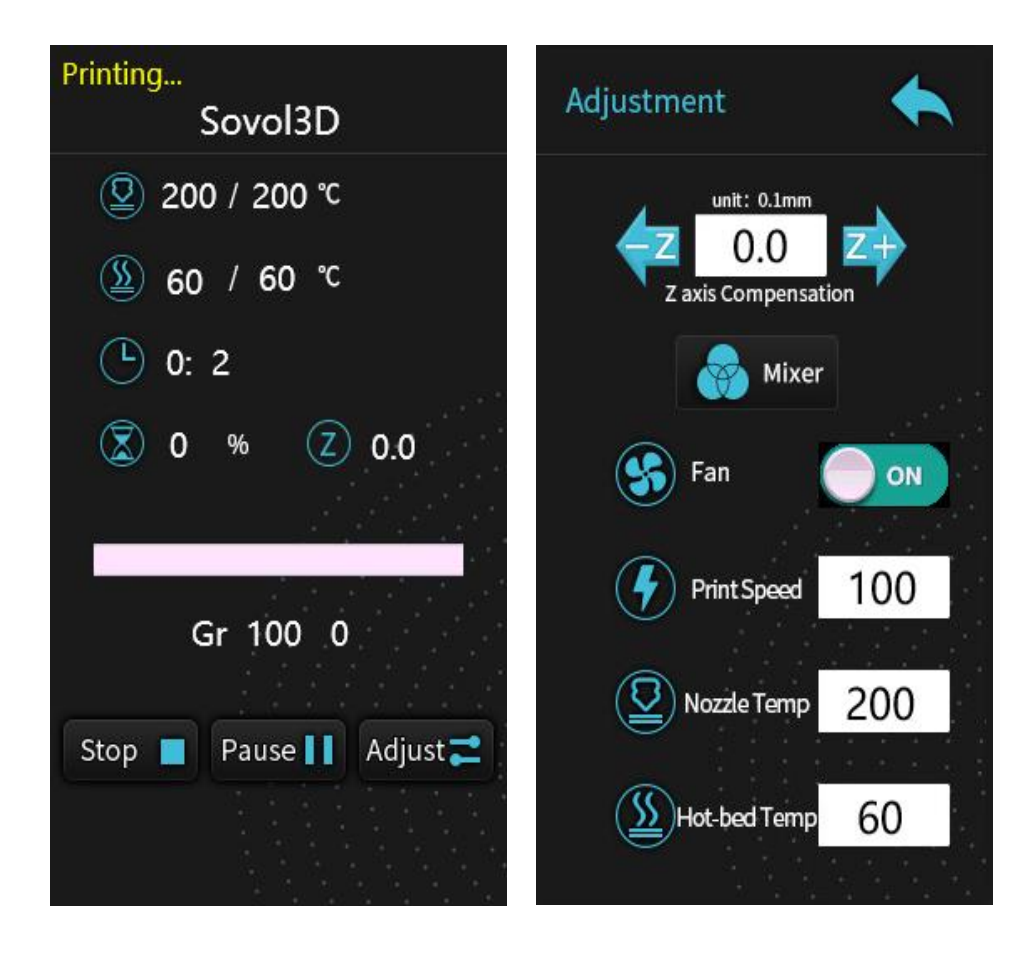

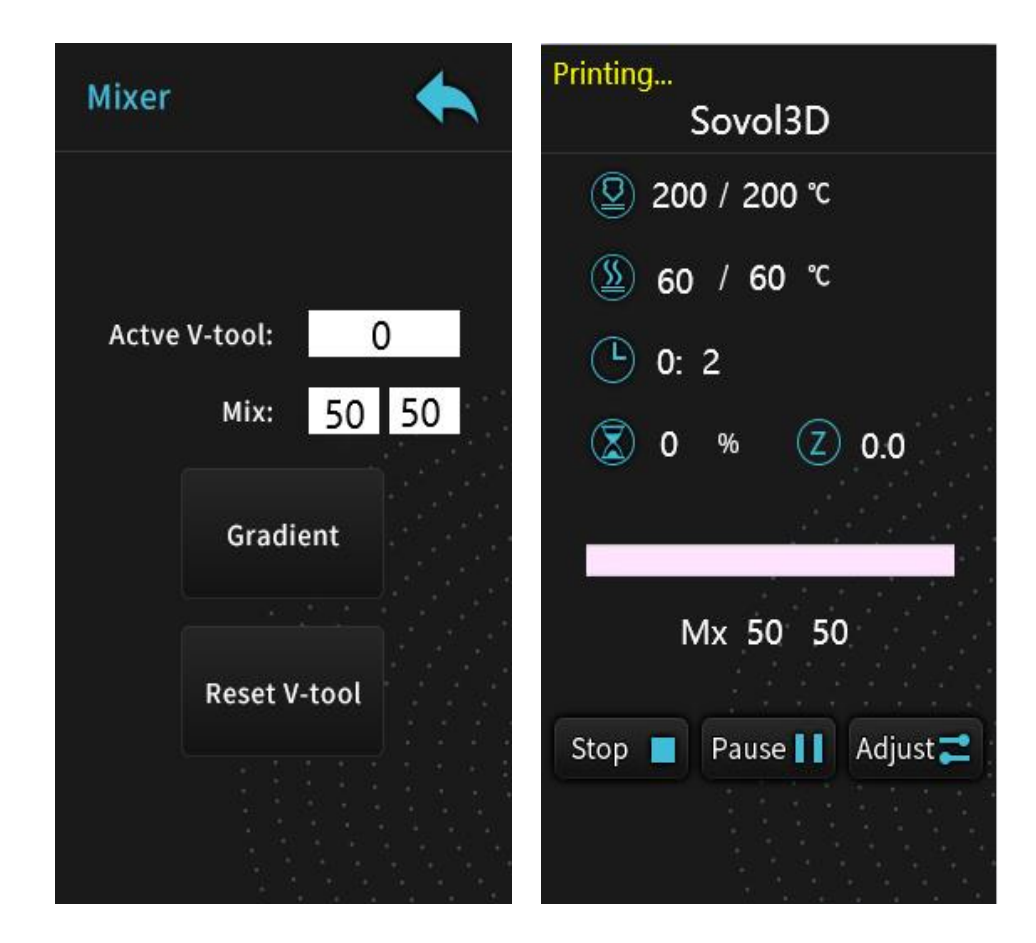